| 1 手動ソフトウェアアップデート手順                                                                                                    | 以下の手順にそって                   | てソフトウェアの更新を行います。                                                                        |
|----------------------------------------------------------------------------------------------------|-----------------------------|-----------------------------------------------------------------------------------------|
| PCから「SoftBank 102HW Utility」へアクセスする                                                                                                    | るとWEBブラウザからン                | ノフトウェアをアップデート可能です。<br>                                                                  |
| Step1                                                                                                    | 日本語 🖃 へほう ロジイン              |                                                                                         |
| ooftBank 102HW                                                                                                    | aii 4G 🌐 🖓 💷                | ①102HWとパソコンをmicroUSBケーブル、またはWiFiで接続します。                                                 |
| A THE RIF 9709274                                                                                                    |                             | ②パソコンから「SoftBank 102HW Utility」アプリケーションを起動、<br>またはWebブラウザのアドレスバーへ「web.setting」と入力してください |
| 接続                                                                                                    |                             | ③「ログイン」ホッファッファッフィバスワートを入力します。<br>※初期パスワード: admin                                        |
| フドパンクモバイル公式サイト         ロクイン           特別が増<br>気気テー処:         パスワード:           第40-201:         1016161           高点-201:         22.7518           第6回前:         004.18 | 1                           | ・パッコンとの持続については取扱説明書P 42をご参照ください。                                                        |
| 自動単句: Million (1997)<br>インカーネット部プドレス: 128 (64 (1992)                                                                                                    |                             | 「SoftBank 102HW Utility」についてはP.45をご参照ください。                                              |
|                                                                                                    |                             | ・3K 仮記明音は ノノドハンプロパリ ルのホームパーン どこ唯認くたてい。                                                  |
|                                                                                                    | SoftBank                    |                                                                                         |
|                                                                                                    |                             |                                                                                         |
| Step2                                                                                                    |                             |                                                                                         |
| SoftBank 102HW                                                                                                    | 日本語 🔽 ヘルプ・ログ<br>・111 4G 🌐 翰 | <sup>72ト</sup><br>④「ソフトウェア更新」タブから「続行」を選択します。                                            |
| ĸーム □ 設定 □ 統計 <mark>ソフトウェア更新</mark> □ SDカード共有 □                                                                                                    |                             |                                                                                         |
| ソフトウェア更新                                                                                                    |                             | _                                                                                       |
| ソフトウェア更新中はデータ通信を利用できません。                                                                                                    |                             |                                                                                         |
| <b>滞外でのご利用時はソフトウェア更新を行うことはできません。</b>                                                                                                    |                             |                                                                                         |
| 続行                                                                                                    |                             |                                                                                         |
|                                                                                                    |                             |                                                                                         |
|                                                                                                    |                             |                                                                                         |
|                                                                                                    |                             |                                                                                         |
|                                                                                                    |                             |                                                                                         |
|                                                                                                    |                             |                                                                                         |
|                                                                                                    | SoftBa                      | mk                                                                                      |
|                                                                                                    | - OutDa                     |                                                                                         |
|                                                                                                    |                             |                                                                                         |
| Step3                                                                                                    | 日本語 💙 ヘルプ・ログ                | 795                                                                                     |
| SoftBank 102HW                                                                                                    | 🗐 "II 4G 🌐 🕅                | ⑤「最新のソフトウェアを確認中です」メッセージが表示されます                                                          |
| ホーム : 設定 : 統計 <mark>ソフトウェア更新</mark> : SDカード共有 :                                                                                                    |                             |                                                                                         |
| ソフトウェア更新                                                                                                    |                             | —                                                                                       |
| *************************************                                                                                                    |                             |                                                                                         |
|                                                                                                    |                             |                                                                                         |
|                                                                                                    |                             |                                                                                         |
|                                                                                                    |                             |                                                                                         |
|                                                                                                    |                             |                                                                                         |
|                                                                                                    |                             |                                                                                         |
|                                                                                                    |                             |                                                                                         |
|                                                                                                    |                             |                                                                                         |
|                                                                                                    | SoftBa                      | ank                                                                                     |

## Step4

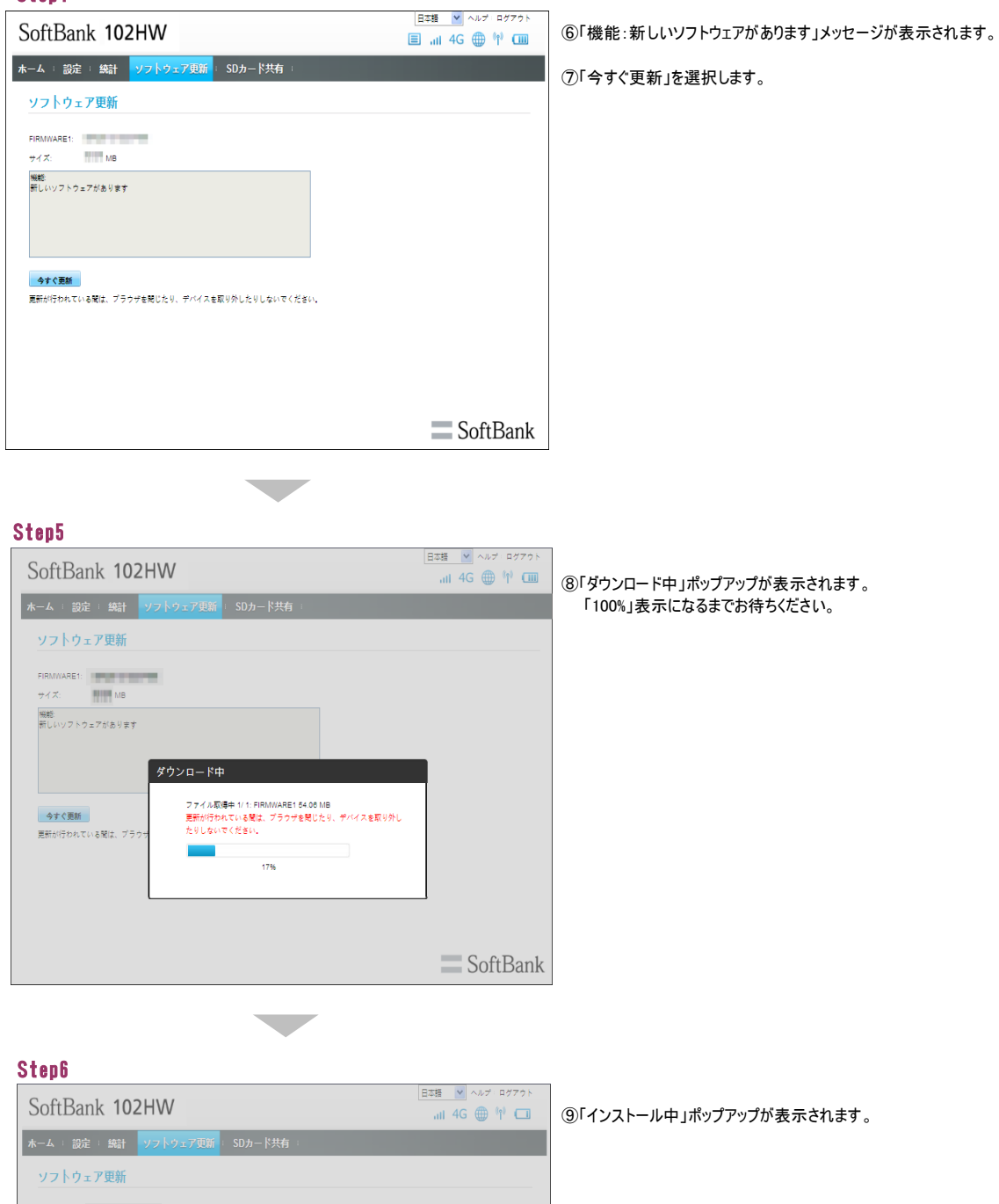

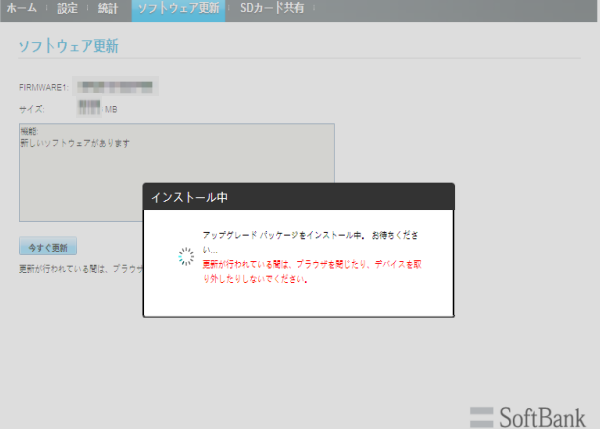

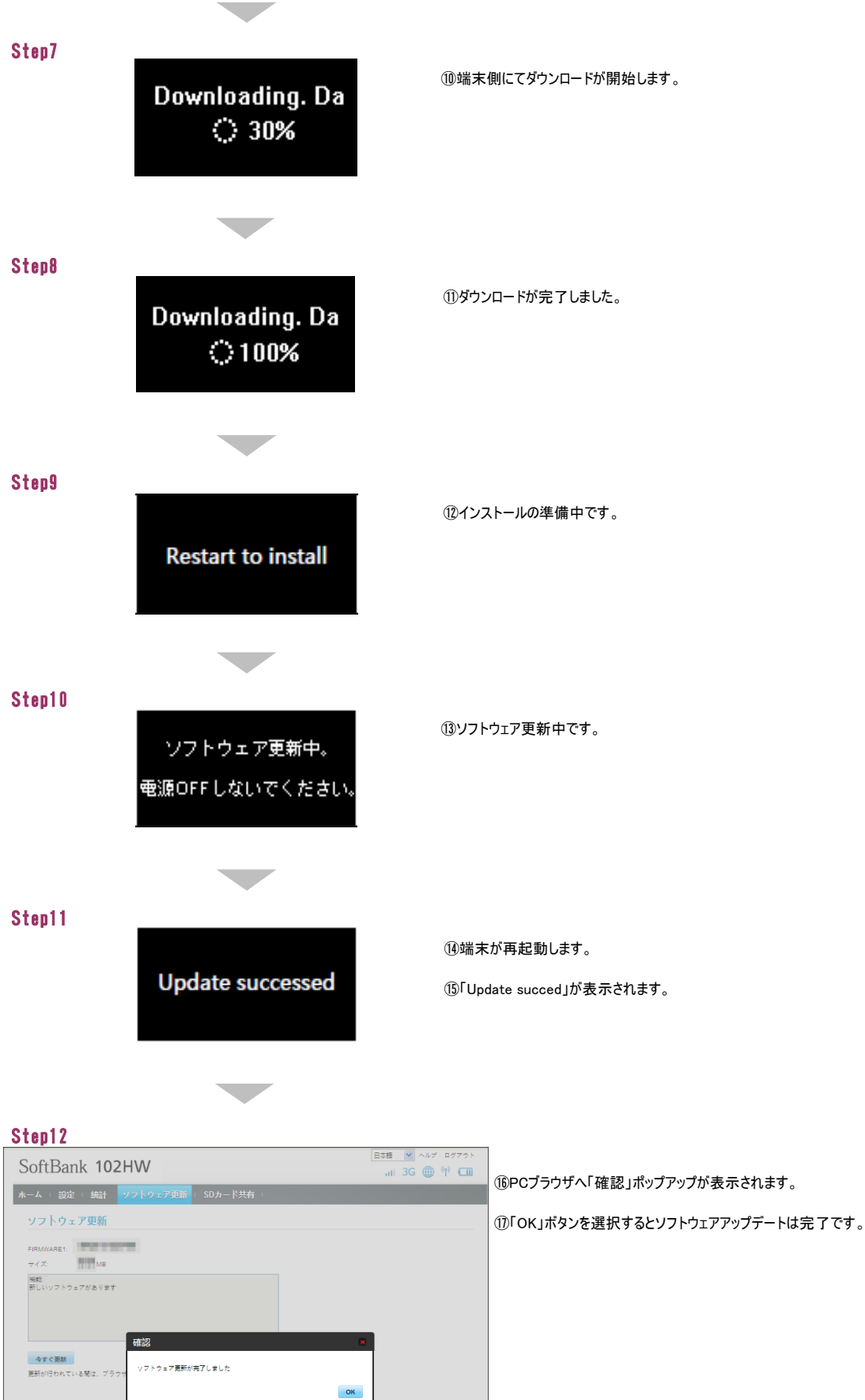

\_\_\_\_ SoftBank

本端末はソフトウェアアップデートに対応しており、定期的にソフトウェアのアップデートを確認します。 新しいソフトウェアが見つかると、自動的に更新します。

| Step1 | ്ഷം 🐢 🌐 🎟<br>SþftBank                     | ①待ち受け画面です。                                               |  |
|-------|-------------------------------------------|----------------------------------------------------------|--|
|       | WIFI/4G/3G                                | ・ソフトウェア更新にはパケット通信料はかかりません。<br>・ソフトウェア更新中は、他の機能はご利用できません。 |  |
| Step2 | New software!UpdateCancelPower keyWPS key | ②「New software!」が表示されます。<br>③液晶表示正面の電源ボタンを押します。          |  |
| Step3 | Downloading. Da<br>) 30%                  | ④ダウンロードが開始します。                                           |  |
| Step4 | Downloading. Da<br>() 100%                | ⑤ダウンロードが完了しました。                                          |  |
| Step5 | Restart to install                        | ⑥インストールの準備中です。                                           |  |
| Step6 | ソフトウェア更新中。<br>電源OFFしないでください。              | ⑦ソフトウェア更新中です。                                            |  |
|       |                                           |                                                          |  |

Step7

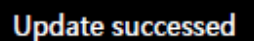

⑧端末が再起動します。

⑨「Update succed」が表示されソフトウェア更新は完了です。

3 ソフトウェアバージョンの確認手順 以下の手順にそってソフトウェアバージョンの確認を行います。

PCから「SoftBank 102HW Utility」へアクセスするとバージョン情報を確認できます。 「SoftBank 102HW Utility」から確認する場合はStep1から、端末のLCD液晶画面から確認する場合はStep3からご参照ください。

## Step1

| SoftBank 102HW                                                                   | □ # # 3 → 1 0 2 HWとパソコンをmicroUSBケーブル、またはWiFiで接続します。                                                                                                    |
|----------------------------------------------------------------------------------|----------------------------------------------------------------------------------------------------|
|                                                                                  | <ul> <li>②「SoftBank 102HW Utility」を起動、または<br/>Webブラウザのアドレスパーへ「web.setting」と入力してください。</li> <li>③「ログイン」ポップアップへパスワードを入力します。<br/>※初期パスワード:admin</li> </ul> |
| 第45-7-42: 23.7328<br>単細胞に 0342<br>自動時に 副細胞にで<br>インターキョナのアドレス: 第487575<br>第487550 | <ul> <li>・パソコンとの接続については取扱説明書P.42をご参照ください。 「SoftBank 102HW Utility」についてはP.45をご参照ください。</li> <li>・取扱説明書はソフトバンクモバイルのホームページを</li> <li>SoftBank</li> </ul>   |
|                                                                                  |                                                                                                    |

## Step2

| SoftBank 10                                                                                                    | 2HV | V                                                                                                    |                                             | 日本語 💌 ヘルプ・ログアウト<br>Inil 3G 🌐 👘 🗔 | ] @ |
|----------------------------------------------------------------------------------------------------|-----|----------------------------------------------------------------------------------------------------|---------------------------------------------|----------------------------------|-----|
| ホーム : 設定 : 統計                                                                                                    | ソフ  | ウェア更新 SDカード共有                                                                                                    | 1                                           |                                  |     |
| ペーム         回びこ         ボロ1           クイック部定         マイルネットワーク設定           マイルネットワーク設定         レステム           レスアム         ログイックスワード変更           ログイックパスワード変更         工作状態は           ログイックパスワード変更         工作状態は           国グシッパスワード変更         工作状態は | 0   | マングークス合         ロングークス合           ボルイス会         MBE           MMSI:         日気気子           コードウェブバージョン:         ソフトウェブバージョン:           ソフトウェブバージョン:         インターネットドアドレス: | 1024W<br>자료를<br>21.200 234<br>192.108.40.84 |                                  |     |
|                                                                                                    |     |                                                                                                    |                                             | SoftBank                         |     |

## ④「設定」タブから「システム」>「本体情報」を選択し、 「ソフトウェアバージョン」項目にバージョン情報が表示されます。

Step3

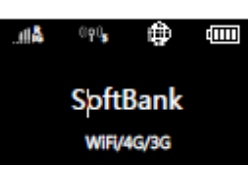

⑤端末サイドの「WPS」キーをダブルクリックします。

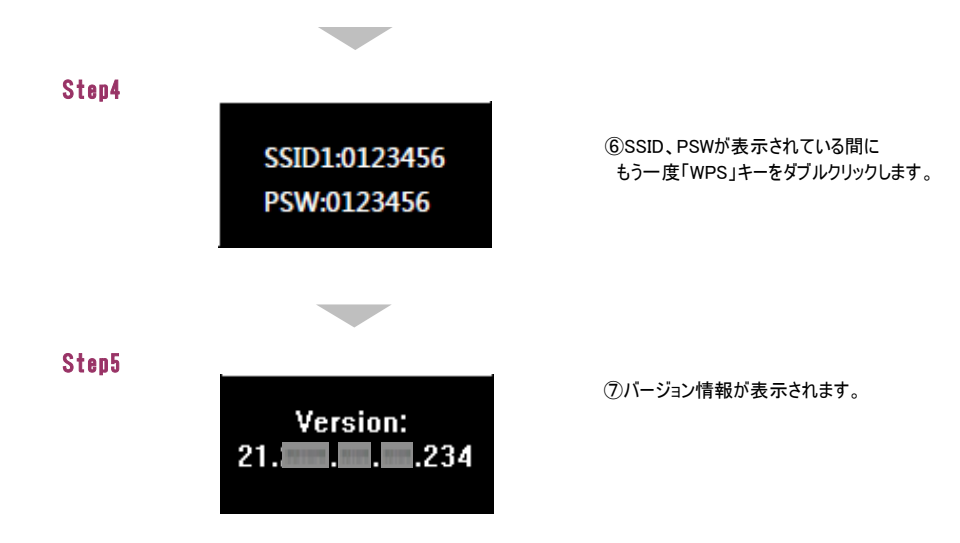